# USB to RJ12 RS232 Serial Cable ——Manual——

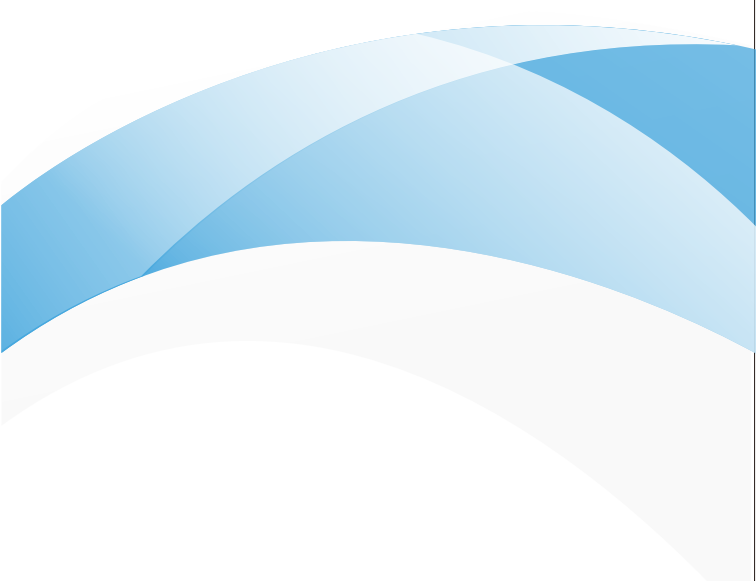

## USB to RJ12 RS232 Serial Cable

#### I. Product Introduction

This product is a USB A to RJ12 CONSOLE debugging cable, which allows the computer to perform data configuration debugging and device management through the USB A interface. It uses imported PL2303G series original chips, standard serial port protocol, good anti-interference stability, and can realize console debugging of multi-brand equipment, such as new energy storage, battery power management and other equipment, and supports a variety of computer systems.

#### II. Product functional parameters

- 1. Full-speed USB device interface, compatible with USB V2.0/V1.1.
- 2. Imported PL2303G series original chip, standard serial port protocol.
- 3. Support communication rate: RS232 300bps to 460800bps.
- 4. Rj12 port: 3-pin RS232-RXD

4-pin RS232-TXD

5-pin GND.

- 5. Check bit: Even, Odd, None, Mark, Space.
- 6. Stop bit: 1 ,1.5 ,2.
- 7. Transceiver buffer: receive 768 bytes, send 256 bytes.
- 8. ±10kv, IEC61000-4-2 contact discharge
  - ± 15kv, IEC61000-4-2 air gap discharge

9. Support: Windows, Mac, Android, Linux(Linux kernel 4.0 or above without driver).

### **IV. Interface Description**

## Pin Definition Explanation

|        | NO.        | 3         | 4         | 5     |
|--------|------------|-----------|-----------|-------|
| 000000 | Color      | Green     | White     | Black |
|        | Definition | RS232-RXD | RS232-TXD | GND   |
|        |            |           |           |       |

#### V. Product Connection Diagram

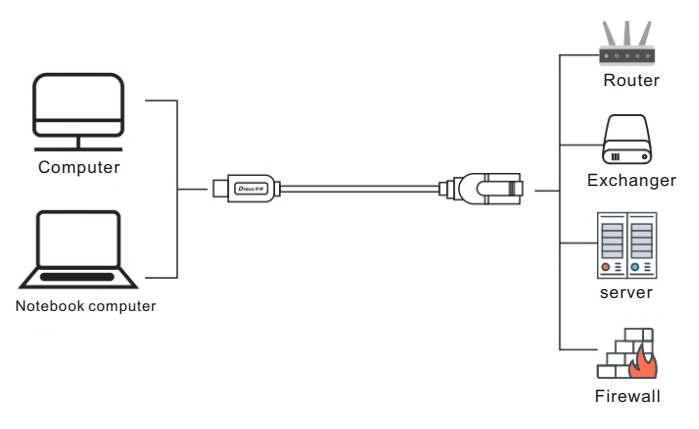

### **VI. Product Accessories**

#### 1.One product

# Product Warranty Card

### **Customer Information**

| Model:             |                    |
|--------------------|--------------------|
| Date of purchasel: |                    |
| User telephone:    |                    |
| User address:      |                    |
| Distributor:       |                    |
| Agency address:    |                    |
| User telephone:    | Dealer stamp valid |

## Intenance Records

| Repair times | Date | Fault | Treatment measures | Repair work NO. |
|--------------|------|-------|--------------------|-----------------|
|              |      |       |                    |                 |
|              |      |       |                    |                 |
|              |      |       |                    |                 |

# USB to RJ12 RS232 Serial Cable Drive ——Manual——

# USB to RJ12 RS232 Serial Cable

## I. Introduction to the method of installing the driver

①Scan the scan code card attached to the product to download and install the driver through the official website.

**Step1:**Download the driver installation package, click the PL2303G\_Windows\_v200.zip compressed package, and unzip it.

```
PL2303G_Windows_v200.zip 2021/9/22 15:28 WinRAR ZIP 压缩... 10,969 KB
```

**Step2:** After decompression, as shown in the figure below, double-click the application window.

| Linux_Driver_v1.0.5            | 2021/11/11 12:00 |
|--------------------------------|------------------|
| Mac Driver_v2.1.0_20210311     | 2021/11/11 9:51  |
| PL2303G_Android_v1003_20210118 | 2021/1/18 14:43  |
| Windows_v408 (win10-11)        | 2022/8/10 15:57  |
| Windws v200 (win7-8-XP-2013)   | 2022/1/20 9:30   |

Step3: Double-click to run the program, the installation dialog box will pop up, click "Next"

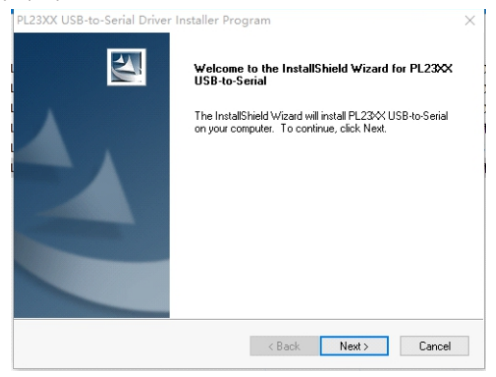

**Step4:** After clicking "Next", the system will automatically complete the installation process. After the installation process is over, click "Finish" in the dialog box to end the installation process.

| PL23XX USB-to-Serial Driver | Installer Program                                                                                                    |
|-----------------------------|----------------------------------------------------------------------------------------------------|
|                             | InstallShield Wizard Complete<br>The InstallShield Wizard has successfully installed PL23-X<br>USB-to-Serial. Click Finish to exit the wizard. |
|                             | < Back Finish Cancel                                                                                                    |

## II. Set the port number in the device manager

Step1: Right-click "Computer" and select "Manage".

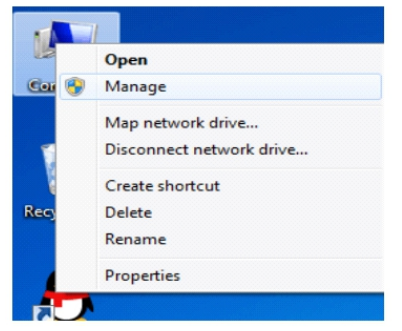

**Step2:** Insert the serial cable into the USB port of the computer, select "Device Manager" in the "Management", and in the "Device Manager", the "Port" item can check that the serial cable has been installed with the driver. And pop up the "COM" port.

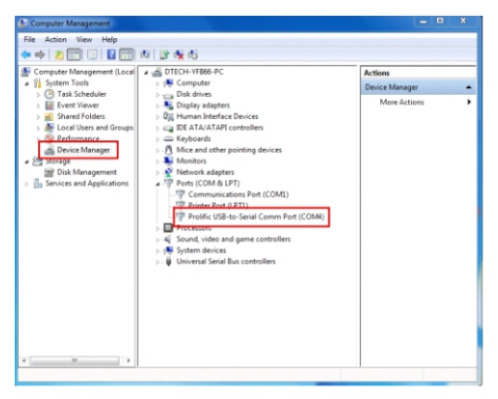

If the driver cannot be seen in the "Device Manager" after plugging in the serial cable, but "unknown Device" is displayed, replace the computer with another USB port for testing. If this happens, it may be that the serial cable is faulty. It is recommended to return to the factory for replacement.

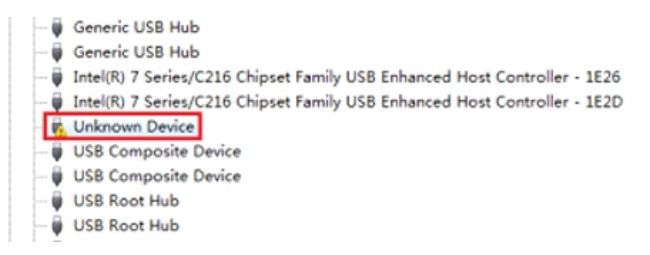

**Step 3:** Seeing that the device manager recognizes the COM slogan, it may not be able to connect with the communication device. The picture below is the application software of a certain LED display. You can set the port in the software to change the COM slogan. The COM port is the same.

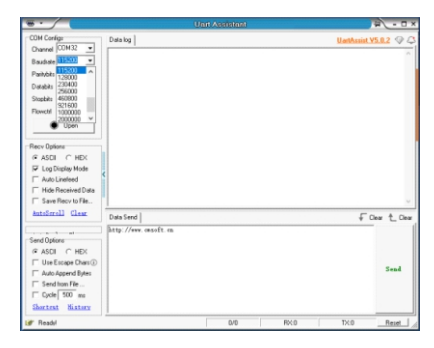

**Step 4:** If there are no more COM ports to choose from in the software, or the selected COM port still cannot be connected, then you need to change the COM slogan in the device manager, right-click the "COM" port in the figure, and select properties.

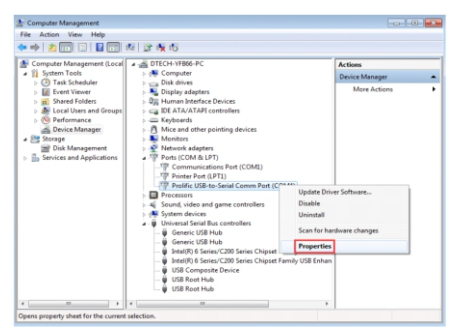

After clicking "Properties", the first pop-up is the general column. The device status shows "This device is working normally" indicating that there is no problem with the driver installation, and then click "Port Settings".

| Computer Management                         |                                                   |        | ×            |
|---------------------------------------------|---------------------------------------------------|--------|--------------|
| File Action View Help                       |                                                   |        |              |
| 🗢 🔶 📶 🗊 🖬 🗖                                 | 1.6.0.6.6                                         | 57     | D            |
| 🏦 Computer Management (                     | rolific USB-to-Serial Comm Port (COM4) Properties |        | ons          |
| # 🎁 System Tools                            | General Post Settings Driver Details              |        | ice Manager  |
| Event Viewer     Shared Folders             | Polific USE-to-Senal Comm Part (COM4)             |        | More Actions |
| Deformance                                  | Device type: Ports (COM & LPT)                    |        |              |
| Device Manager                              | Manufacturer: Prolific                            |        |              |
| a 🔄 Storage                                 | Location: Post_#0001.Hub_#0004                    |        |              |
| Disk Management<br>Services and Application | Device status                                     |        |              |
|                                             | This device is working property.                  | *      |              |
|                                             |                                                   | -      |              |
|                                             | ок                                                | Cancel | J            |
| * []                                        |                                                   |        |              |

After clicking "Port Settings", "Bits/Second" is the parameter setting of the baud rate. If you need to change it, you can change the baud rate of this serial line, and then click "OK".

| L Computer Management                                                                                                    |                                                         |                                         |                                      |
|----------------------------------------------------------------------------------------------------|---------------------------------------------------------|-----------------------------------------|--------------------------------------|
| File Action View Help                                                                                                    | Prolific USB.to: Serial Comm Port (COM4)                | Properties 🛛                            | D                                    |
| Computer Management Computer Management System Tools Computer Viewer Computer Viewer Computer | General Post Settings Driver Details<br>Bits per second | 9600 •                                  | ons<br>ice Manager A<br>More Actions |
| <ul> <li>Coal Users and Gines and Gines and Gines and Gines and Gines and Gines and Gines and Gines and Gines and Gines and Gines and Gines and Application</li> <li>Services and Application</li> </ul>                                                                                                    | Data bits:<br>Parity:<br>Stop bits:                     | 8 • • • • • • • • • • • • • • • • • • • |                                      |
|                                                                                                    | Ad                                                      | vanced                                  |                                      |
|                                                                                                    |                                                         | OK Cancel                               |                                      |
| •                                                                                                    | •                                                       |                                         |                                      |

If the user needs to change the serial port port, you need to click "Advanced Settings" in "Port Settings".

| Computer Management                   |                                         |                 | - • ×        |
|---------------------------------------|-----------------------------------------|-----------------|--------------|
| File Action View Help                 |                                         |                 |              |
| Computer Management                   | Prolific USB-to-Serial Comm Port (COM4) | Properties 🛛    | 001          |
| System Tools                          | General Port Settings Driver Details    |                 | ice Manager  |
| Task Scheduler     Event Viewer       |                                         |                 | More Actions |
| Shared Folders                        | Bits per second:                        | 9600 -          |              |
| Local Users and Ge                    |                                         |                 |              |
| Device Manager                        | Ueta Des                                | •               |              |
| 🖌 😂 Storage                           | Party:                                  | None -          |              |
| Disk Management                       | Stop bits                               | 1               |              |
| · · · · · · · · · · · · · · · · · · · |                                         | (*****          |              |
|                                       | How carero.                             | None            |              |
|                                       |                                         | Parton Data its |              |
|                                       |                                         | Pestire Delatis |              |
|                                       |                                         |                 |              |
|                                       |                                         |                 |              |
|                                       |                                         |                 |              |
|                                       |                                         |                 |              |
|                                       |                                         | OK Cancel       |              |
| L L                                   | -                                       |                 |              |
|                                       | 7                                       |                 |              |
|                                       | <u></u> ]                               |                 |              |

In the "Advanced Settings", you can see the "COM Port Number" setting, click the "COM Port Number" option to change the port number of the serial cable.

| nputer Mar                                                                   | agement ( Protific USB-to-Serial Comm Port (CUM4) Properties ons                                                                                                    | 1                        |
|------------------------------------------------------------------------------|----------------------------------------------------------------------------------------------------|--------------------------|
| Task<br>Ever<br>Shar<br>Loca<br>Perfo<br>Devi<br>Storage<br>Disk<br>Services | W Use FIPO buffers freazins (5550 compatible UMRT)           Select lower satings to connection posteries.           Select hyber settings for feater performance.           Receive Buffer: Lev (1)           Transvet Buffer: Lev (1)           High (16)           Transvet Buffer: Lev (1) | OK<br>Cancel<br>Defaults |
|                                                                              | COM Pur Number COMMA                                                                                                    |                          |

After setting the port number of the serial cable, you can return to the "Device Manager" to check whether the serial cable has changed the port number. If the port number still cannot be changed, you can click Update Driver in the upper right corner of the "Device Manager" Icon to update (generally win7 system will automatically update the port number after setting up, XP system needs to update the driver to see whether the port number has changed).

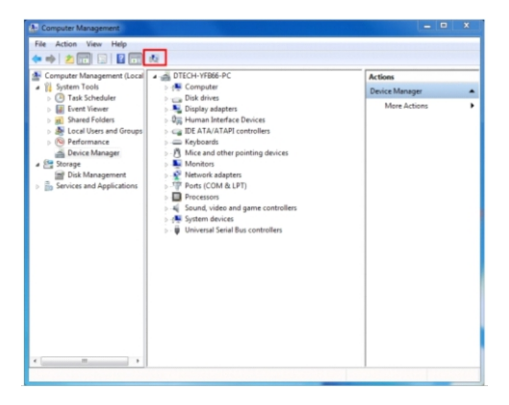

So far, the whole process of installing and using the serial cable has been introduced. If the serial cable installation fails, or there is an "exclamation mark" in front of the COM port, it can be tested on other computers. If the same phenomenon occurs, it is recommended to return to the factory for repair. If there is a communication problem during use, please check whether your plug is in good contact, whether the port number is wrong, whether the baud rate has been changed, etc.; you can also turn off the power and restart the device, or let the device recognize the serial line, etc. Other ways to troubleshoot, but also do not eliminate compatibility issues.